## Windigipet – Tilbagemeldinger – med L88

Jens krogsgaard 14-3-2023

| Nr | handling                   | Klip                                                                                      |
|----|----------------------------|-------------------------------------------------------------------------------------------|
| 1  | Tryk på blyanten - rediger | Tilbagemelder-konfiguration                                                               |
|    |                            | Alle digitalsystemer 🔄 🗾 🌠 🐂 🛄 12 👀 🔛 🐼 🛛 🧭 🚽 🚺 🌱 🛏                                       |
|    |                            | 1.Mäiklin Central     Master-CS2       1.Mäiklin 2     Master-CS2       Station 2     S88 |
| 2  | Tilføj en L88 enhed        | Tilbagemelder-konfiguration                                                               |
|    |                            | Alle digitalsystemer 🔄 差 🛸 🛄 💶 👀 🔛 💹   😨   🎯   🎯   🖉 🗠 🏪                                  |
|    |                            | Tilføj enhed                                                                              |
|    |                            | Master-CS2                                                                                |
|    |                            | 1 Mätklin Central                                                                         |
|    |                            | Station 2 Master-CS2 Allerede benyttede enheds-numre:                                     |
|    |                            | S88 U                                                                                     |
|    |                            |                                                                                           |
|    |                            |                                                                                           |
|    |                            | Seg næste ledige                                                                          |
|    |                            |                                                                                           |
|    |                            | NB: I feltet Enhedsnr angiver du adressen på din L88 – eks 888                            |
|    |                            | eller hvad den nu er                                                                      |
|    |                            |                                                                                           |
|    |                            | Rediger enhed                                                                             |
|    |                            |                                                                                           |
|    |                            | Enhadar: 888                                                                              |
|    |                            | Allerede benyttede enheds-numre:                                                          |
|    |                            | 0                                                                                         |
|    |                            |                                                                                           |
|    |                            | 8                                                                                         |
|    |                            | Søg næste ledige                                                                          |
|    |                            |                                                                                           |
|    |                            |                                                                                           |

| Nr | handling                          | Klip                                                                                                    |
|----|-----------------------------------|----------------------------------------------------------------------------------------------------|
| 3  | Tilføj<br>tilbagemeldingsmodul    | Tilbagemelder-konfiguration<br>Alle digitalsystemer                                                                                                    |
| 4  | Udfyld tmk rækken                 | Master CS2       1 Master CS2       Salor 2       1 Master CS2       Salor 2       1 Master CS2       Salor 2       1 Master CS2       Salor 2       1 Master CS2       Salor 2       Salor 2                                                                                                    |
| 5  | Skjul ubenyttede<br>linjer/busser | Tilbagemelder-konfiguration<br>Alle digitalsystemer<br>Alle digitalsystemer<br>Master-CS2<br>1. Märklin Central<br>Station 2<br>L88<br>Enhed nr.: 888<br>Bus 0<br>S88 modul nr.1 Unavngivet<br>Tilsutring: 1 2 3 4 5 6 7 8 9 1<br>TMK:                                                                                                    |
| 6  | Afslut konfiguration              | Tryk på blyanten         iibagemelder-konfiguration         le digitalsystemer         Image: State of the state of the state of t |
| 7  | Luk konfigurationen               | Advarsel Der er lavet ændringer, når vinduet lukkes bliver disse omsider overtaget!                                                                                                    |